NOTE: Only use *Hotmail* Email ID for Registration.

 Open Google Chrome browser and open the Link in browser <u>analyticsir.in</u> and <u>click LOGIN</u> as shown below -

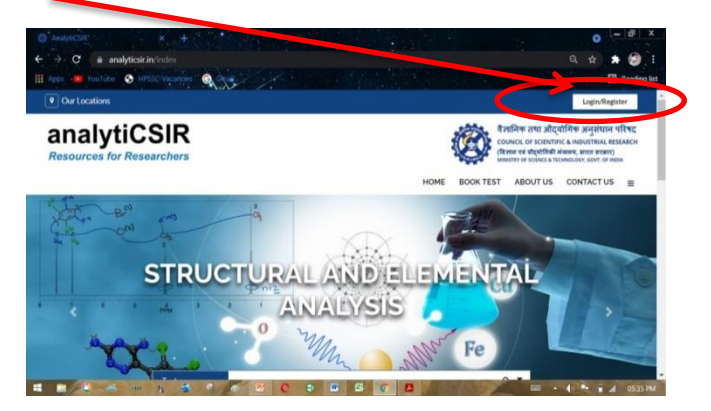

2. Click on the **REGISTER** button as shown below -

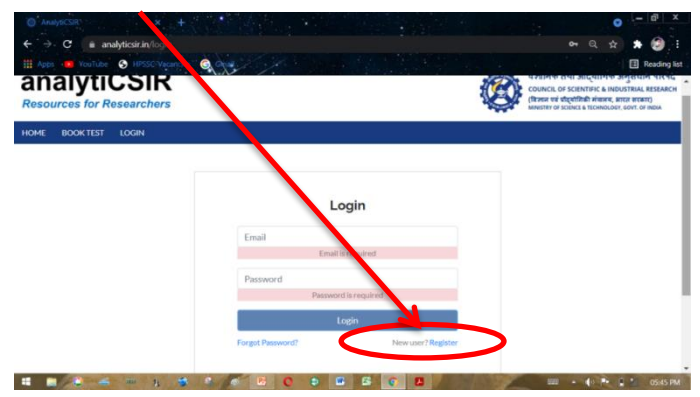

3. Complete and fill the details in the form as asked below -

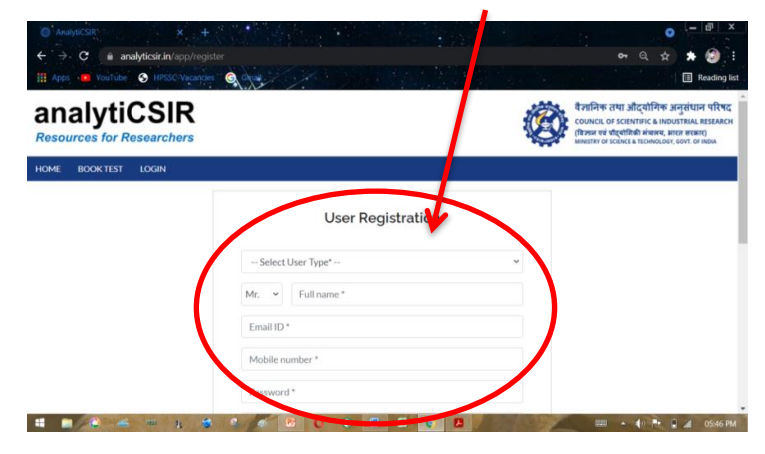

- After filling up the details, submit the form. You will <u>receive an</u> <u>email</u> from anlyticsir.
- 5. Open the mail and Click/Tap on the link "Click here to verify".
- Go back to Analyticsir.in home page and Login by entering email ID and password and proceed further for BOOK TEST and Payment.

7. For payment update, Go to MY BOOKINGS section as shown below -

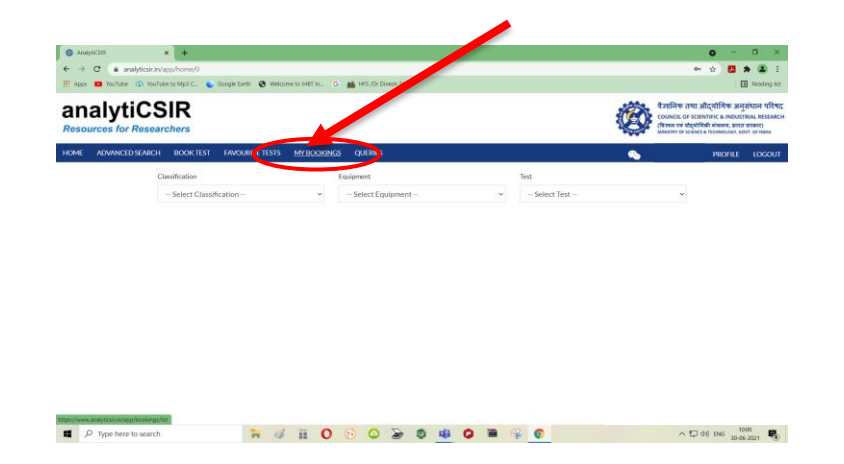

8. You will see your test bookings list. Click on the pending payment option **PAY NOW**.

| G Anayoc.Sik<br>⊢ → C in an<br>I Apps 🖬 YouTube | × +<br>nelyticsir.in/app/bookings/list<br>() YouTube to Mp3 C • Go | ogle Earth 📀 Welcom | n Hitin. G | HIS/Dr           | Dinesh 21/                                      |                                                                  |                 |                               | 0<br>아 ☆                                                                                    | - 0<br>*                                                | (a)<br>Reading   |
|-------------------------------------------------|--------------------------------------------------------------------|---------------------|------------|------------------|-------------------------------------------------|------------------------------------------------------------------|-----------------|-------------------------------|---------------------------------------------------------------------------------------------|---------------------------------------------------------|------------------|
| analyt<br>Resources for                         | Researchers                                                        |                     |            |                  |                                                 |                                                                  |                 | पैसानित<br>council<br>(विसन क | ह लथा औद्योगिक<br>OF SCIENTIFIC & ING<br>हं प्रीदर्शनिकी संपल्प, I<br>F SCIENCE & TECHNOLOG | अनुसंधान<br>IUSTRIAL RE<br>REA सरकार)<br>X, GOVT. OF IN | परिषद<br>ISEARCI |
| IOME ADVANCE                                    | D SEARCH BOOK TEST I                                               | FAVOURITE TESTS     | MY BOOKING | s querie         |                                                 |                                                                  |                 | <b>%</b>                      | PROFI                                                                                       | E LOC                                                   | сол              |
|                                                 | Filters:                                                           |                     |            |                  |                                                 |                                                                  |                 |                               |                                                                                             |                                                         |                  |
|                                                 | From Date                                                          | To Date             | ÷ -        | Select Stat      | us Y Submit                                     | Clea                                                             |                 |                               |                                                                                             |                                                         |                  |
|                                                 | 10 ~                                                               |                     |            |                  |                                                 |                                                                  |                 |                               |                                                                                             |                                                         |                  |
|                                                 | Invoice                                                            | Created Date        | Lab Code   | Total<br>cost(₹) | Payment                                         | Download                                                         | Order           | Actions                       |                                                                                             |                                                         |                  |
|                                                 | 120003544                                                          | 29-06-2021          | CSIR-      | 1062             | Status : Pending                                |                                                                  |                 | -                             |                                                                                             |                                                         |                  |
|                                                 | Download                                                           | 13:51:37            | IHBT       |                  |                                                 |                                                                  | View LL         | Paynow                        | ノ                                                                                           |                                                         |                  |
|                                                 | 120002074                                                          | 18-08-2020          | CSIR-      | 3304             | Status : Verification                           | report_test15979946                                              | Order Completed | <b>P</b>                      |                                                                                             |                                                         |                  |
|                                                 | Download                                                           | 10:49:53            | Tanı       |                  | Payment Date &<br>Time : 18-08-2020<br>12:32:22 | report_test15979946<br>report_test15979946<br>receipt_RECE159799 | ViewLog         | View Order<br>Feedback        |                                                                                             |                                                         |                  |
|                                                 |                                                                    |                     |            |                  |                                                 |                                                                  |                 |                               |                                                                                             |                                                         |                  |

9. After making the payment in Bank, Enter the Transaction Details in the form shown below, and click **MAKE PAYMENT** -

| ME ADMINGED 3 | EARCH BOOK TEST FAVOURITE TESTS MY BOOKINGS QUERIES                                            | PROFILE LOGO |
|---------------|------------------------------------------------------------------------------------------------|--------------|
|               | Involce Id Total Amount(?): CGST Amount(?%): SGST Amount(?%): IGST Amount(?%): Grand Total(?): |              |
|               | <b>1</b> 120003544 900 81 81 0 1062                                                            |              |
|               |                                                                                                |              |
|               | Bank Details of CSIR-Institute of Himalayan Bioresource Technology (CSIR-IHBT)                 |              |
|               | Account Holder Account number Bank Name IFSC Code SWIFT Code Contact Address                   |              |
|               | DIRECTOR 30200729127 STRTE DIRECTOR SDIR0003032 SDIR0002077 PERIOD, REPORT PROVINCE/0001       |              |
|               | Please Select Mode of Payment-                                                                 |              |
|               | Demand Draft ONEFT/RTGS Transfer                                                               |              |
|               | Please Enter Your Demand Draft Details:-                                                       |              |
|               | DD Number Re-Enter DD Number DDI/MM/YYY                                                        |              |
|               | Back Marco                                                                                     |              |
|               | pank warre 1002                                                                                |              |
|               |                                                                                                |              |

## PAYMENT SAMPLE DETAILS FOR BILLING

Note: Sample should be sent to Sample Receiver along with payment details for receipt.

| Sr. No. | Components         |  |
|---------|--------------------|--|
| 1       | Name               |  |
| 2       | Address            |  |
| 3       | Mobile No.         |  |
| 4       | Email ID           |  |
| 5       | Bank Account No.   |  |
| 6       | Bank Name (Branch) |  |
| 7       | IFSC Code          |  |
| 8       | PAN No.            |  |
| 9       | GSTIN No.          |  |